### Kurzanleitung "Antrag zur Änderung der Einschreibung"

Eine Änderung der Einschreibung nehmen Sie in folgenden Fällen vor:

- Studiengangwechsel
- Bachelor-Masterübergang
- PO-Wechsel

1: Im Browser folgende URL eingeben: https://studis.hochschule-trier.de und mittels Klick auf "Login für Studierende und Beschäftigte" am System anmelden.

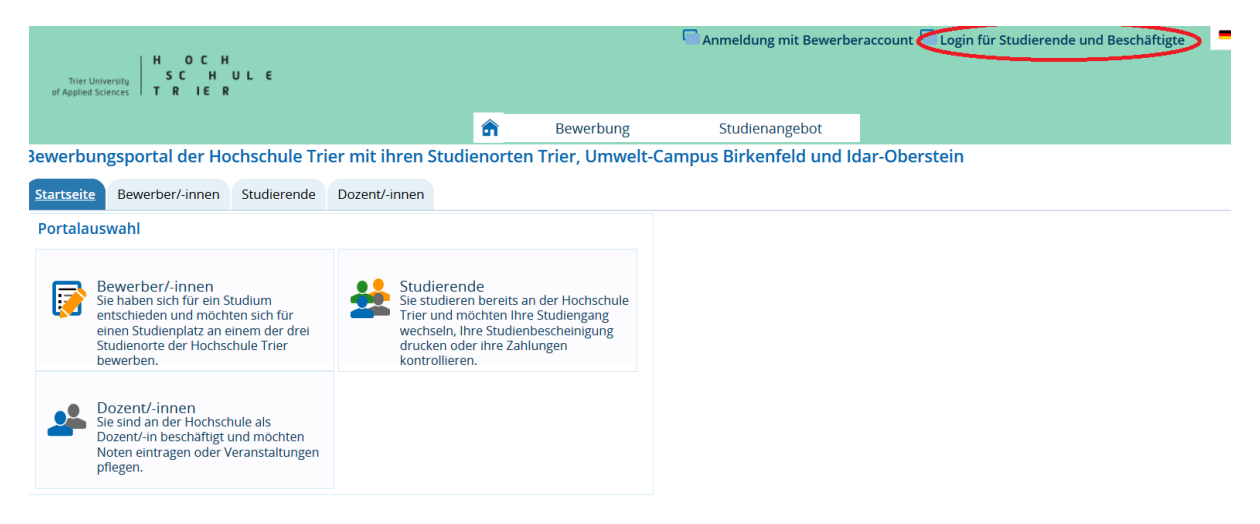

#### 2: Menüpunkt "Studienangebot" aufrufen.

| The "Connect Sta<br>of #Statled Sciences | HOCH<br>SCHULE<br>TRIEB                                        |                                                                                            | Men                                | ü durchsuchen        |              |            |        | -    | 0      | 9      |       |     | 30    | ₿     | = Deut | sch 🔽 |
|------------------------------------------|----------------------------------------------------------------|--------------------------------------------------------------------------------------------|------------------------------------|----------------------|--------------|------------|--------|------|--------|--------|-------|-----|-------|-------|--------|-------|
|                                          | â                                                              | Mein Studium                                                                               | Studi                              | enangebot            |              |            |        |      |        |        |       |     |       |       |        |       |
| Edit Da                                  | atadictiona                                                    | ary                                                                                        | 1.1.7.1                            |                      |              | <b>T</b> . |        | 6    |        |        |       |     |       |       |        | Ŭ     |
| Bemei                                    | rbungs                                                         | portal der Hochs                                                                           | schule Trier                       | mit inren stud       | ienorte      | n Trier,   | Umweit | -cam | ipus i | зігкеі | nteid | una | idar- | Obers | tein   |       |
| Quick                                    | links                                                          |                                                                                            |                                    |                      | $\bigotimes$ |            |        |      |        |        |       |     |       |       |        |       |
| Meine                                    | e Meldu                                                        | ngen                                                                                       |                                    |                      | 0            |            |        |      |        |        |       |     |       |       |        |       |
| <u>i</u><br>0<br>1<br>1<br>1             | Der Statu<br>eine w<br>7.01.2019 -<br>Der Statu<br>7.01.2019 - | IS Ihrer Onlinebewert<br>eitere Meldung<br>13:32 Uhr<br>IS Ihrer Onlinebewert<br>13:32 Uhr | oung hat sich g<br>oung hat sich g | eändert.<br>eändert. |              |            |        |      |        |        |       |     |       |       |        |       |
| <u>Als Fe</u><br>Feed<br>Alle N          | <u>eed abonni</u><br>-Sicherheit<br>Nachrichtei                | ieren<br>smaßnahmen erneuern<br>n entfernen                                                |                                    | (                    | Hilfe Hilfe  |            |        |      |        |        |       |     |       |       |        |       |
| Zuletz                                   | zt verwe                                                       | endet                                                                                      |                                    |                      |              |            |        |      |        |        |       |     |       |       |        |       |
| Studie                                   | enbewerbu                                                      | Ing                                                                                        |                                    |                      |              |            |        |      |        |        |       |     |       |       |        |       |
|                                          |                                                                | HISinOne                                                                                   |                                    |                      |              |            |        |      |        |        |       |     |       |       |        |       |

# 3: Funktion "Studienbewerbung" aufrufen.

|                                                                                        |                                                                        |                                                  | Ber                              | utzerkennung<br>elden per Shibbo | Passwort<br>D <b>leth</b> Zugangsd      | Anmelden<br>aten vergessen?   | /          | Deutsch |
|----------------------------------------------------------------------------------------|------------------------------------------------------------------------|--------------------------------------------------|----------------------------------|----------------------------------|-----------------------------------------|-------------------------------|------------|---------|
| â                                                                                      | Mein Studium                                                           | <u>Studienangebot</u>                            | Organisation                     | Benutzer-In                      | formationen                             | Lesezeicher                   | ı          |         |
| Studienangebot                                                                         | ngebot                                                                 |                                                  |                                  |                                  |                                         |                               |            | e e     |
| Studiengänge such<br>Suchen Sie hier Stu<br>Studienbewerbun<br>Hier können Sie sic     | hen<br>diengänge, auf die Sie sich<br>g<br>h direkt für den Studiengar | hier bewerben können.<br>Ig Ihrer Wahl bewerben. |                                  |                                  |                                         |                               |            |         |
|                                                                                        |                                                                        |                                                  |                                  |                                  |                                         |                               |            |         |
|                                                                                        |                                                                        |                                                  |                                  |                                  |                                         |                               |            |         |
|                                                                                        |                                                                        |                                                  |                                  |                                  |                                         |                               |            |         |
|                                                                                        |                                                                        |                                                  |                                  |                                  |                                         |                               |            |         |
| HISin                                                                                  | One                                                                    |                                                  |                                  |                                  |                                         |                               |            |         |
| 4: Bevor Sie jetzt<br>Ihre Anschrift un                                                | über den Butt<br>d E-Mail-Adres                                        | on "Antrag hir<br>se aktualisiere                | nzufügen" eine<br>en bzw. bestät | n Antrag<br>igen.                | g stellen, i                            | nüssen Si                     | e zunä     | ichst   |
| In OCH<br>Internet State                                                               | 1                                                                      | /lenü durchsuchen                                |                                  | *                                | <b>O</b> 9                              | × 🗌 30                        | • 🕞        | Deutsch |
| 💼 Mein St                                                                              | udium <u>Str</u>                                                       | <u>idienangebot</u>                              |                                  |                                  |                                         |                               |            |         |
| Sie sind hier: <u>Startseite</u> <u>Stu</u><br>Edit Datadictionary<br>Studienbewerbung | udienangebot > Studier                                                 | bewerbung                                        |                                  |                                  |                                         |                               |            | 0       |
| Anträge in Vorbereitu                                                                  | ng                                                                     |                                                  |                                  | (i) Hilfe                        | Bewerbung                               | gssemester                    |            |         |
| () Um sich auf einen S                                                                 | tudienplatz zu bewerbe                                                 | en, klicken Sie auf "Antra                       | ag hinzufügen".                  | •                                | Sommersen                               | nester 2019                   |            |         |
| Antrag hinzufüger                                                                      | $\triangleright$                                                       |                                                  |                                  |                                  | Persönlich<br>Bewerbernu<br>Matrikelnum | e Informatior<br>mmer<br>Imer | nen        |         |
|                                                                                        |                                                                        |                                                  |                                  | (                                | ▲ Keine                                 | postalische Adro              | esse angeg | geben   |
|                                                                                        |                                                                        |                                                  |                                  |                                  | ▲ Keine                                 | E-Mail-Adresse                | angegeber  | 1       |

Keine Telefonnummer angegeben

Telefonnummer bearbeiten

Keine Mobiltelefonnummer angegeben

Mobiltelefonnummer bearbeiten

Rontrollblatt druckon [DDF]

5: Nachdem Sie "Antrag hinzufügen" ausgewählt haben, müssen Sie im nächsten Schritt Studienort und Studienfach auswählen und den "Weiter" Button drücken.

| IN OCH<br>SCHUBERNEN<br>Prodecounts                                                                       | Menü durchsuchen                                                                                                    | 1                                                                                                    | 🗘 🧐 🖍 🔲 30 🕞 🛛 Deutsch                                                                   |  |  |  |  |
|----------------------------------------------------------------------------------------------------|----------------------------------------------------------------------------------------------------|----------------------------------------------------------------------------------------------------|------------------------------------------------------------------------------------------|--|--|--|--|
|                                                                                                    |                                                                                                    |                                                                                                    |                                                                                          |  |  |  |  |
| m Mein Studium                                                                                            | Studienangebot                                                                                                    |                                                                                                    |                                                                                          |  |  |  |  |
| Sie sind hier: Startseite > Studienang                                                                    | ebot > Studienbewerbung                                                                                                    |                                                                                                    | 6                                                                                        |  |  |  |  |
| Edit Datadictionary                                                                                       |                                                                                                    |                                                                                                    |                                                                                          |  |  |  |  |
| Studienbewerbung                                                                                          |                                                                                                    |                                                                                                    |                                                                                          |  |  |  |  |
|                                                                                                    |                                                                                                    | <ul> <li>✓ Zur Übersicht</li> </ul>                                                                   | Bewerbungssemester                                                                       |  |  |  |  |
| Datapachutz Hinwais                                                                                       |                                                                                                    |                                                                                                    | Sommersemester 2019                                                                      |  |  |  |  |
| Daterischutz-minweis                                                                                      |                                                                                                    |                                                                                                    | Persönliche Informationen                                                                |  |  |  |  |
| unvollständige und nicht abgegel<br>Einsicht erfolgt nur dann, wenn S<br>Unvollständige und nicht abgegel | -innen dei der Erfassung von Bewerdi<br>bene Bewerbungsanträge durch die Sa<br>ie mit dem Studiensekretariat Kontakt<br>bene Bewerbungsanträge werden nac | ungsantragen sind auch<br>achbearbeiter/-innen einsehbar. Die<br>aufnehmen.<br>h der Durchführung der | Bewerbernummer:<br>Matrikelnummer: 9                                                     |  |  |  |  |
| Zulassungsverfahren unverzüglic                                                                           | h gelöscht.                                                                                                    |                                                                                                    |                                                                                          |  |  |  |  |
| Ihr Studiengangswunsch                                                                                    |                                                                                                    |                                                                                                    | Keine postalische Adresse angegeben                                                      |  |  |  |  |
| Bitte wählen Sie hier den vo<br>möchten. Dazu ist es notwe                                                | on Ihnen gewünschten Studiengang au<br>endig zuerst den Studienort festzulege                                                                             | is, auf den Sie sich bewerben<br>n.                                                                   |                                                                                          |  |  |  |  |
| Nachdem Sie einen Studien<br>Eingabe werden Ihnen auto                                                    | ngang ausgewählt haben, können Sie n<br>omatisch weitere dazu passende Einga                                                                              | nit "Weiter" fortfahren. Nach jeder<br>befelder angezeigt.                                            | A Keine E-Mail-Adresse angegeben                                                         |  |  |  |  |
|                                                                                                    |                                                                                                    |                                                                                                    | Keine Telefonnummer angegeben                                                            |  |  |  |  |
| * Studienort                                                                                              | Trier                                                                                                    | <b>~</b> ①                                                                                            | Keine Mobiltelefonnummer angegeben                                                       |  |  |  |  |
| * Studienfach                                                                                             | Bitte auswählen                                                                                                    | <b>~</b> ①                                                                                            | Kontrollblatt drucken [PDF]                                                              |  |  |  |  |
| Weiter                                                                                                    |                                                                                                    |                                                                                                    | Hilfe & Kontakt                                                                          |  |  |  |  |
| Debug-Infos zu ausgefilterten Stud                                                                        | liengängen:                                                                                                    | ٥                                                                                                    | Eventuelle weitere Fragen richten Sie bitte wie<br>folgt an:<br>Für den Studienort Trier |  |  |  |  |

#### 6: Sie beenden die Antragstellung mit der Funktion "Antrag abgeben".

| IN CEN<br>Cristian Carrier<br>Cristian Carrier<br>T K IE N                                                  | Menü durchsuchen                   | <b>±</b>                                                        | o 🧐 🖉 🚺 30                                              | Deutsch                  |  |  |  |
|----------------------------------------------------------------------------------------------------|------------------------------------|-----------------------------------------------------------------|---------------------------------------------------------|--------------------------|--|--|--|
| Generation Studium Sie sind hier: Startseite ) Studienangebot ) Stud                                        | Studienangebot<br>lienbewerbung    |                                                                 |                                                         | 0                        |  |  |  |
| Edit Datadictionary                                                                                         |                                    |                                                                 |                                                         |                          |  |  |  |
| Anträge in Vorbereitung                                                                                     |                                    | (i) <u>Hilfe</u>                                                | Bewerbungssemester<br>Sommersemester 2019               |                          |  |  |  |
| 1. Antrag<br>Bachelor of Arts Architektur, 1. Fachsemest                                                    | atus: in Vorbereitung<br>:hränkung | Persönliche Informationen<br>Bewerbernummer:<br>Matrikelnummer: |                                                         |                          |  |  |  |
| <ul> <li>Antrag abgeben</li> <li>Antrag bearbeit</li> <li>Die Abgabe des Antrags ist bis zum 31.</li> </ul> | <u>en</u><br>01.2019 möglich.      |                                                                 | → Anschrift bearbeiten                                  |                          |  |  |  |
| Antrag hinzufügen                                                                                           |                                    |                                                                 | → E-Mail-Adresse bearbeiten                             |                          |  |  |  |
|                                                                                                    |                                    | Keine Telefonnummer angegeben<br>→ Telefonnummer bearbeiten     |                                                         |                          |  |  |  |
|                                                                                                    |                                    |                                                                 | Keine Mobiltelefonnummer an<br>Mobiltelefonnummer beart | gegeben<br><u>peiten</u> |  |  |  |
|                                                                                                    |                                    |                                                                 | Kontrollblatt drucken [PDF]                             |                          |  |  |  |

## 7: Zum Schluss müssen Sie für den abgegebenen Antrag die "Immatrikulation beantragen".

| Antonio III SCALE                                                                                                    | Menü durchsuchen                |                         | +              | <b>O</b> 9                                            | 🖉 🔲 3                                                           | • 🕞                      | Deutsch |  |  |
|----------------------------------------------------------------------------------------------------|---------------------------------|-------------------------|----------------|-------------------------------------------------------|-----------------------------------------------------------------|--------------------------|---------|--|--|
| Mein Studium<br>Sie sind hier: <u>Startseite</u> <u>Studienangebot</u> <u>Stud</u><br>Edit Datadictionary<br><b>Studienbewerbung</b>          | Studienangebot<br>lienbewerbung |                         |                |                                                       |                                                                 |                          | 6       |  |  |
| Abgegebene Anträge                                                                                                    |                                 | (                       | ) <u>Hilfe</u> | Bewerbun<br>Sommersen                                 | gssemester<br>nester 2019                                       |                          |         |  |  |
| 1. Antrag     zulassungsfrei       Bachelor of Arts Architektur, 1. Fachsemester     Ohne Zulassungsbeschränkung       Status: zulassungsfrei |                                 |                         |                |                                                       | Persönliche Informationen<br>Bewerbernummer:<br>Matrikelnummer: |                          |         |  |  |
| <ul> <li>Die Abgabe des Immatrikulationsantrags ist bis zum 31.01.2019 möglich.</li> </ul>                                                    |                                 |                         |                |                                                       | Anschrift bearbeiten                                            |                          |         |  |  |
| Anträge in Vorbereitung      Um sich auf einen Studienplatz zu bewer                                                                          | ben, klicken Sie auf "Ar        | (<br>htrag hinzufügen". | i <u>Hilfe</u> | → <u>E-Mail-A</u>                                     | dresse bearbei                                                  | <u>ten</u>               |         |  |  |
| Antrag hinzufügen                                                                                                    |                                 |                         |                | <ul> <li>★ <u>Telefonnummer bearbeiten</u></li> </ul> |                                                                 |                          |         |  |  |
|                                                                                                    |                                 |                         |                | Keine Mobil                                           | telefonnumme<br>efonnummer b                                    | r angegeber<br>earbeiten | 1       |  |  |
|                                                                                                    |                                 |                         |                | Montroll                                              | blatt drucken [f                                                | PDF]                     |         |  |  |

# 8: Jetzt können Sie den PDF "Antrag auf Immatrikulation" ausdrucken. Bitte folgen Sie dann den Hinweisen auf der ersten Seite des PDF Dokumentes.

| Mein Studium         Studienangebot           Sie sind hier:         Studienangebot         Studienbewerbung                                                                                                    | 0                                                                                    |  |  |  |  |  |  |  |
|----------------------------------------------------------------------------------------------------|--------------------------------------------------------------------------------------|--|--|--|--|--|--|--|
| Status meiner Bewerbungen / Einzureichende Unterlagen<br>Wie ist der Status meiner Bewerbung?                                                                                                    |                                                                                      |  |  |  |  |  |  |  |
| Auf dieser Seite sind alle Ihre Bewerbungsanträge aufgeführt. Den Status jeder Bewerbung sehen Sie<br>rechts neben dem Antrag.                                                                                                    | Bewerbungssemester Sommersemester 2019                                               |  |  |  |  |  |  |  |
| Was bedeutet der Status?                                                                                                    | Persönliche Informationen                                                            |  |  |  |  |  |  |  |
| <u>Status: Immatrikulation beantragt</u><br>Sie haben den Online-Antrag ausgefüllt. Die nächsten Schritte sind:<br>1. Drucken Sie den Antrag auf Immatrikulation aus                                                                                                    | Bewerbernummer:<br>Matrikelnummer:                                                   |  |  |  |  |  |  |  |
| <ol> <li>Legen Sie die <u>einzureichenden Unterlagen</u> dazu (Link ist ggf. erst nach erneuter Anmeldung im Portal<br/>erreichbar).</li> <li>Schicken Sie die Unterlagen an die aufgedruckte Adresse im Antrag.</li> </ol>                                                                                                    | Anschrift bearbeiten                                                                 |  |  |  |  |  |  |  |
| Sobald wir von Ihnen den schriftlichen Antrag auf Immatrikulation erhalten haben, ändert sich der Status<br>der Bewerbung in " <i>Immatrikulationsantrag in Bearbeitung</i> ".                                                                                                    |                                                                                      |  |  |  |  |  |  |  |
| <u>Status: Immatrikulationsantrag in Bearbeitung</u><br>Wir prüfen Ihre einzureichenden Unterlagen. Kontrollieren Sie <u>hier</u> , ob Ihre Unterlagen akzeptiert<br>wurden und reichen Sie noch fehlende Unterlagen nach. Sollten Unterlagen fehlen, werde wir diese per                                                                          | → E-Mail-Adresse bearbeiten                                                          |  |  |  |  |  |  |  |
| E-Mail von Ihnen anfordern. Sobald alle Unterlagen vollständig und korrekt vorliegen, erhalten Sie eine<br>Zahlungsaufforderung zur Überweisung des Semesterbeitrags.                                                                                                    | Keine Telefonnummer angegeben  Telefonnummer bearbeiten                              |  |  |  |  |  |  |  |
| <u>Status: Immatrikuliert</u><br>Nach dem Geldeingang auf unserem Konto ändert sich der Status der Bewerbung in "Immatrikuliert" und<br>Sie erhalten einen Brief mit den Immatrikulationsunterlagen nach Hause. Sie sind nun Studentin/Student<br>an der Hochschule Trier mit Ihren Standorten Trier, Umwelt-Campus Birkenfeld und Idar-Oberstein. | Keine Mobiltelefonnummer angegeben <ul> <li>Mobiltelefonnummer bearbeiten</li> </ul> |  |  |  |  |  |  |  |
| 1. Antrag Status: Immatrikulation beantragt                                                                                                    | Kontrollblatt drucken [PDF]                                                          |  |  |  |  |  |  |  |
| Bachelor of Arts Architektur, 1.OhneStatus: ImmatrikulationFachsemesterZulassungsbeschränkungbeantragt                                                                                                    |                                                                                      |  |  |  |  |  |  |  |
| Info<br>Da Sie bereits bei uns immatrikuliert sind oder waren, wenden Sie sich bitte zur Aufnahme des<br>neuen Studienganges mit dem Antrag bzw. den Anträgen auf Immatrikulation an das<br>Studierendensekretariat!                                                                                                    |                                                                                      |  |  |  |  |  |  |  |
| antrag auf Immatrikulation drucken IPDFI 🔍 Antragsdetails anzeigen 🔶 Platz zurückgeben                                                                                                    |                                                                                      |  |  |  |  |  |  |  |